## **Query Active Access Identifier (AAI)**

Last Modified on 19/01/2024 1:16 pm CST

## To access information on the AAI:

- 1. Click on Query Only AAI.
- 2. Select the Market, Country, Start Date, and End Date.
- 3. Click on Submit or Choose File (When you want to use it to upload the downloaded JSON file).

If you want to include information about Bring logins it is necessary to activate this checkbox.

| RDM<br>Richmond Data Miner                                                        |                   |
|-----------------------------------------------------------------------------------|-------------------|
| query ONLY AAI? 🗌 🛛 query ONLY Student Subscriptions? 🗌 🗏 query ONLY iRead? 🗌 🗏 q | uery ONLY Forums? |
| query Vitalidad Digital?                                                          |                   |
| query Assignments Activity?                                                       |                   |
| query Diagnostic Tests? 🗆                                                         |                   |
| query Self Study?                                                                 |                   |
| query Contents Consumption?                                                       |                   |
| query Language Area Report?                                                       |                   |
| query Reading Program?                                                            |                   |
| query Forum Usage?                                                                |                   |
| Market: Richmond Solution ~                                                       |                   |
| Country: MX v                                                                     |                   |
| Is DEMO data?                                                                     |                   |
| School:                                                                           | $\checkmark$      |
|                                                                                   |                   |
| Grade:                                                                            |                   |
| Start Date: 15 /01 / 2024                                                         |                   |
| End Date: 15/01/2024                                                              |                   |
|                                                                                   |                   |
| Submit OR Seleccionar archivo Sin archivos seleccionados                          |                   |
|                                                                                   |                   |

Query example - AAI

## The information provided by:

- Total students with subscription in the selected period.
- Total DEMO students with subscription in the selected period.
- Total teachers in the selected period.
- Total admin accounts in the selected period.

Total students with subscription in the selected period: 84938

Total DEMO students with subscription in the selected period: 54 (0.1%)Total teachers in the selected period: 4408 (5.2%)Total admin accounts in the selected period: 1092

Results example - AAI